## ClubManager - Vereinsportal

Wie nutze ich die Funktionen des Portals?

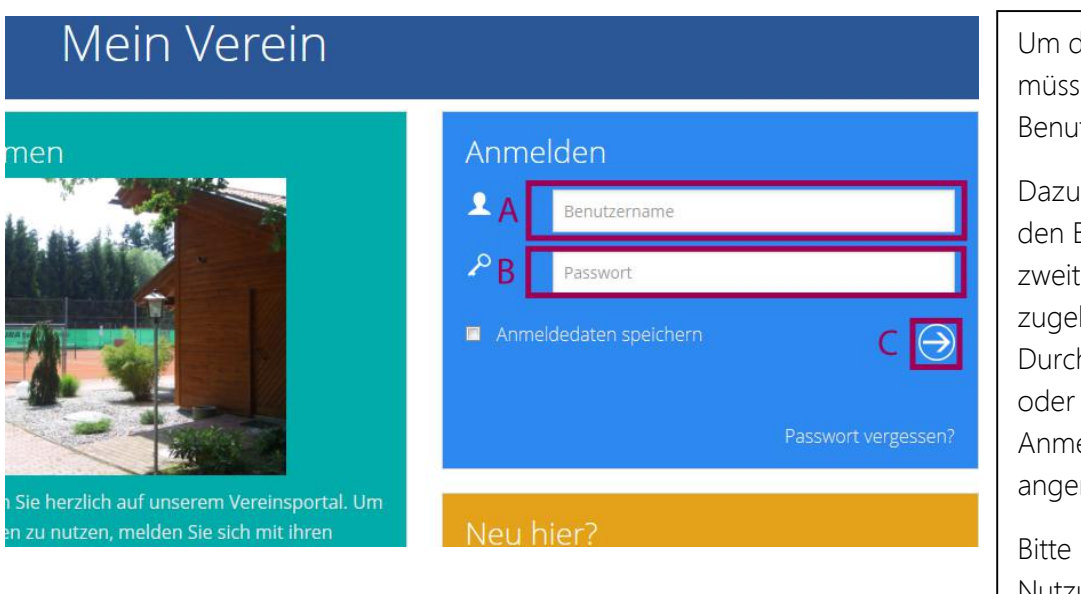

Um das Portal nutzen zu können, müssen Sie sich zunächst mit ihren Benutzerdaten anmelden.

Dazu in das erste Eingabefeld (A) den Benutzernamen und in das zweite Eingabefeld (B) das zugehörige Passwort eingeben. Durch Drücken der Enter-Taste oder einen Klick auf den Anmeldebutton (C) werden Sie angemeldet.

Bitte beachten Sie, dass zur Nutzung des Portals Javascript im Browser aktiviert sein muss.

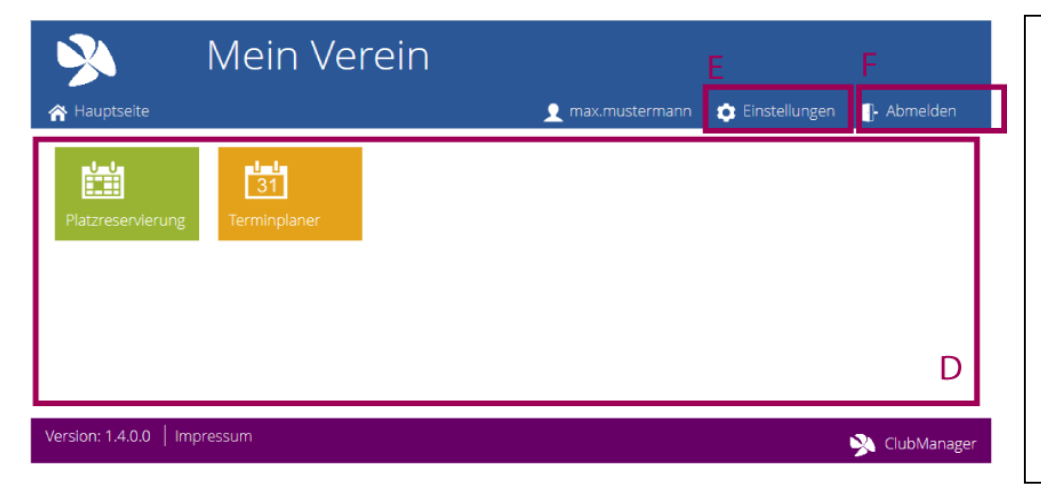

Nach erfolgreiche Anmeldung befinden Sie sich auf der Hauptseite des Portals.

Im Zentralbereich (D) finden Sie ihre verfügbaren Funktionen. Das Menü für allgemeine Einstellungen (E) befindet sich in der Menüleiste.

Über die Abmeldefunktion (F) können Sie das Portal verlassen.

## Wie kann ich mein Passwort ändern?

| >                                                     | Mein Verein |                  |                 |               |
|-------------------------------------------------------|-------------|------------------|-----------------|---------------|
| A Hauptseite                                          |             | 🧕 max.mustermann | 💿 Einstellungen | - Abmelden    |
| Einstellunger<br>Passwort ändern<br>Altes Passwort: A |             |                  |                 |               |
| Neues Passwort: B                                     |             |                  |                 |               |
| (Wiederholung): C                                     |             |                  |                 |               |
| Pin ändern<br>Pin (leer oder<br>4-steilige Zahl):     |             |                  |                 |               |
| Speichern                                             |             |                  |                 |               |
| Version: 1.4.0.0                                      | pressum     |                  |                 | 💫 ClubManager |

Im Einstellungsmenü hat man die Möglichkeit das Passwort zu ändern. Dazu einfach das alte Passwort (A) und das gewünschte neue Passwort (2mal, B+C) eingeben und auf "Speichern" (D) klicken.

## Wie kann ich meine Pin ändern?

| 🕺 Mein Verein                                                       |                                               | Im Einstellungsmenü hat man die                                                                                                    |
|---------------------------------------------------------------------|-----------------------------------------------|----------------------------------------------------------------------------------------------------|
| A Hauptseite                                                        | 👤 max.mustermann 🏾 🏚 Einstellungen 📲 Abmelden | Möglichkeit die Pin zu ändern.                                                                                                    |
| Einstellungen<br>Passwort ändern<br>Altes Passwort:                 |                                               | Dazu einfach die neue Pin (A)<br>eingeben und auf "Speichern" (B)<br>klicken. Bitte beachten Sie, dass die<br>Pin 4-stellig sein muss.                                                                 |
| Neues Passwort:                                                     |                                               |                                                                                                    |
| Neues Passwort<br>(Wiederholung):                                   |                                               |                                                                                                    |
| Speichern                                                           |                                               | Wichtiger Hinweis:                                                                                                    |
| Pin ändern<br>Pin (leer oder<br>4-stellige Zahl):<br>Speichern<br>B |                                               | Durch Eingabe und Speichern einer<br>"leeren" Pin kann die Funktion<br>deaktiviert werden. Sie können<br>dann an einem Vereinsterminal<br>Aktionen ohne Pin-Eingabe<br>vornehmen. Allerdings kann dann |
| Version: 1.4.0.0   Impressum                                        | 🔊 ClubManager                                 | auch jeder andere in Ihrem Namen                                                                                                    |
|                                                                     |                                               | Änderungen vornehmen!                                                                                                    |